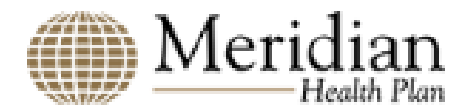

## Click on the link "Link to Melina Search" located in table 1.

| Health Plan | Benefit Detail                                         | Link to Provider Network |
|-------------|--------------------------------------------------------|--------------------------|
| Meridian    | Psychiatric, Occupational<br>Therapy, Physical Therapy | Link to Meridian Search  |

Table 1

## This will open the Provider Search page as shown below in Figure 1.

|          | PROVIDER                          | HOSPITAL                    | OTHER                    |  |
|----------|-----------------------------------|-----------------------------|--------------------------|--|
|          | •                                 |                             |                          |  |
|          | Providers" include Primary Care I | Physicians, Specialists, Nu | irse Practitioners, etc. |  |
|          |                                   |                             |                          |  |
| ZIP Code | Results Within:                   | Provider's Name             |                          |  |
|          | 5 miles                           | - Enter Provider's Na       | me                       |  |
| ZIP Code | Similes                           |                             |                          |  |
| ZIP Code | More                              | Search Options V            |                          |  |
| ZIP Code | More                              | Search Options V            |                          |  |

## Figure 1 – Provider Search

From this search screen, providers can be searched by zip code, radius (Results within), and Provider's Name. Additional search criteria can be added by selecting "More Search Options" as shown in Figure 2 below.

| ZIP Code                      | Results Within:                  | 21       | Provider's Name       |  |  |
|-------------------------------|----------------------------------|----------|-----------------------|--|--|
| ZIP Code                      | 5 miles                          | •        | Enter Provider's Name |  |  |
|                               | Mo                               | re Searc | <u>h Options</u> ✓    |  |  |
| Gender                        |                                  | •        | Languages             |  |  |
| Affiliations                  |                                  | -        | Specialties           |  |  |
| 🗖 Primary Care Provider (PCP) |                                  |          | Accepting New Members |  |  |
| 🗆 Children's Special I        | Health Services (CSHCS) Provider |          |                       |  |  |
|                               |                                  | <b>C</b> |                       |  |  |

## Figure 2 - More Search

As indicated in Figure 3 a search was completed using Zip Code, Radius (Results Within), Language, and the Provider's Specialty. Once the criterion has been entered the results are shown when the "Search" button is selected.

| <b>ZIP Code</b><br>48192                                   | "Providers"             | include Primary Care<br>Results Within:<br>30 miles | Physici        | ans, Specialists, Nurse Practitioner<br>Provider's Name<br>Enter Provider's Name | s, etc.                |                           |
|------------------------------------------------------------|-------------------------|-----------------------------------------------------|----------------|----------------------------------------------------------------------------------|------------------------|---------------------------|
|                                                            |                         | Les                                                 | s Searcl       | Options ^                                                                        |                        |                           |
| Gender                                                     |                         |                                                     | •              | English                                                                          | •                      |                           |
| Affiliation                                                | s                       |                                                     | -              | Physical Therapy                                                                 | -                      |                           |
| 🗆 Primary                                                  | Care Provider (PCP)     | )                                                   |                | Accepting New Members                                                            |                        |                           |
| □ Children                                                 | 's Special Health Se    | rvices (CSHCS) Provider                             | r<br>Sea<br>Re | set                                                                              |                        |                           |
| 9 Doctors within 3                                         | <b>0</b> miles of ZIP c | ode <b>48192</b>                                    |                |                                                                                  |                        | <b>&lt;</b> 1 <b>&gt;</b> |
| Scott Delcomy                                              | 'n, PT                  |                                                     |                |                                                                                  | View Prof              | ïle                       |
| 15400 Northline Rd<br>Southgate, MI 4819<br>(734) 285-0100 | 5                       |                                                     |                |                                                                                  | Distance from ZIP: 2.5 | 6 miles                   |

Figure 3 - Search Results

The results are shown below the search form. Please note there was a total of 9 doctors returned but only the first one is shown in Figure 3.